# ОРГАНИЗАЦИЯ ГОРЯЧЕГО ПИТАНИЯ

ШКОЛЬНИКОВ

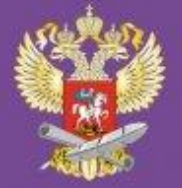

### ОРГАНИЗАЦИЯ БЕСПЛАТНОГО ГОРЯЧЕГО ПИТАНИЯ Для школьников младших классов в 2020 году

Задачу обеспечить бесплатным горячим питанием всех учащихся начальной школы с первого по четвертый классы обозначил Президент Российской Федерации В.В. Путин 15 января 2020 года во время своего Послания к Федеральному Собранию. Внесённые изменения в Федеральный закон «Об образовании в Российской Федерации» говорят о необходимости обеспечить учащихся начальной школы **бесплатным** горячим питанием **не менее одного раза в день**, предусматривающим наличие горячего блюда, не считая горячего напитка, за счет бюджетных ассигнований федерального бюджета, бюджетов субъектов Российской Федерации, местных бюджетов и иных источников финансирования, предусмотренных законодательством Российской Федерации.

### ШКОЛЫ ОБЯЗАНЫ ПРЕДОСТАВИТЬ:

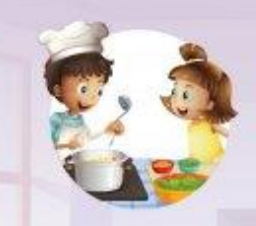

Качественное, здоровое и полноценное горячее питание, не допуская подмены этого процесса полумерами (разогретыми бутербродами с чаем или чем-то иным)

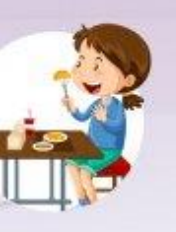

Горячее питание, отвечающее всем стандартам и требованиям безопасности Питание, включающее горячее блюдо, не считая горячего напитка

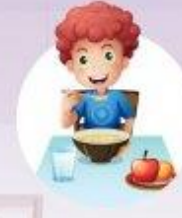

Сбалансированный рацион, обеспечивающий правильное физиологическое развитие молодого организма

Горячее первое и второе блюдо или второе блюдо в зависимости от приёма пищи

ПОЛУЧИТЬ ПОДРОБНУЮ ИНФОРМАЦИЮ, А ТАКЖЕ ОТПРАВИТЬ Обращение можно на официальном сайте минпросвещения России Edu.gov.ru в специальном разделе «Горячее питание» Телефон горячей линии 8-800-200-9 1-85

## Тарелка здорового

## питания

#### Источники углеводов

свежие овощи и фрукты, а также зерновые или бобовые

### Источники белка и жира

мясо, птица, рыба, морепродукты, яйца, творог

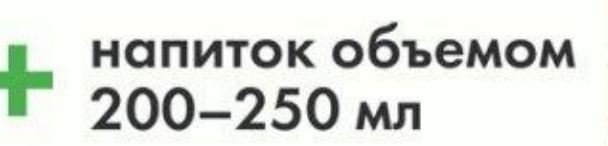

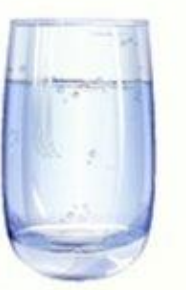

По данным ФГБУ Национальный медицинский исследовательский центр профилактической медицины Минздрава России

## Автоматизированная информационная система «Питание»

Роль родителя

### Вход с помощью мобильного приложения «Мой дневник»

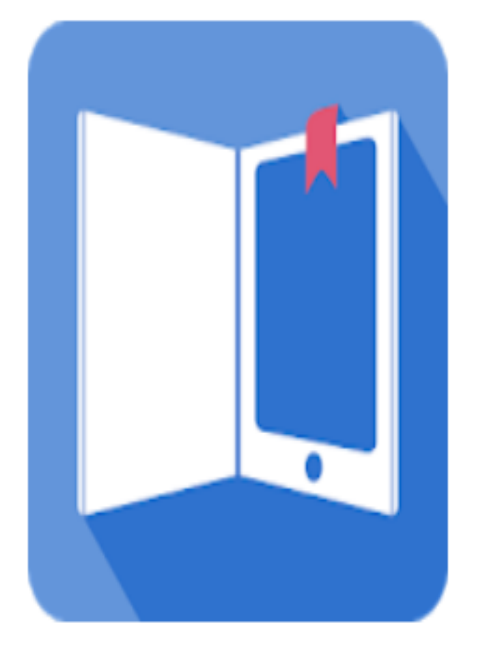

### Мой дневник

BARS Group, CJSC Образование

3+

\_

#### Добавить в список желаний

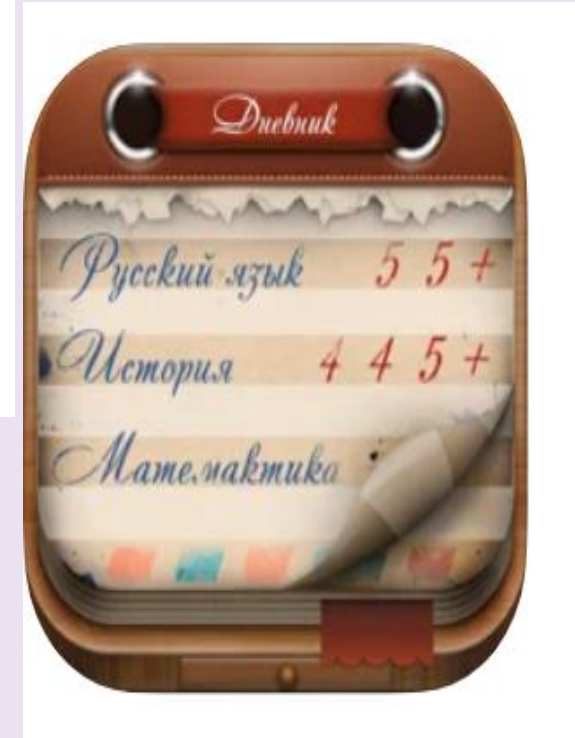

### **Мой дневник** (4+) BarsGroup

Для iPad

Образование: № 100 в этой категории \*\*\*\* 3,3 • Оценок: 9,3 тыс.

Бесплатно · Включает встроенные покупки

### Вход в АИС «Питание»

Вход в модуль «Учёт питания» осуществляется через АИС «Электронная школа» (ссылка:

https://школа.образование33.pф/)

| 12 Ct                    | 🗿 барс обр    | разование 33.рф –     | 😑 БАРС.Web-Образован  |                                                                                                    | ជា   | ≡ _    | đ                     | ×                       |
|--------------------------|---------------|-----------------------|-----------------------|----------------------------------------------------------------------------------------------------|------|--------|-----------------------|-------------------------|
| $\leftarrow \rightarrow$ | 9 C           | 🔒 школа.об            | разование33.рф        | БАРС.Web-Образование                                                                                                    |      | M P    | <b>B</b>              | $\overline{\mathbf{T}}$ |
| Закладки Мо              | ozilla Fire 🗸 | 🜖 Главная страни      | ица Сервисы Яндекса 🗸 | 💌 Почта 🕒 Набор инструмен 🗼 Интернет-магазин 🎽 Поиск - 4PDA 📓 Кредитный кальку 🏋 Купить чехлы для                                                                          |      |        | Друг                  | oe ~                    |
|                          | Электן        | ронные ді<br>и журнал | НЕВНИКИ<br>Ы          | Уважаемые пользователи, просим ознакомиться с презентацией и видеоматериалами по защите персональных данных. Материалы расположен<br>Памятка: С днем безопасного интернета | ы по | ссылке |                       |                         |
| 8                        | КамНов_Ш      | ІуваловаВА            |                       |                                                                                                    |      |        |                       |                         |
|                          |               |                       |                       |                                                                                                    |      |        |                       |                         |
| Забыл                    | пи пароль?    | войти                 |                       |                                                                                                    |      |        |                       |                         |
|                          | Ов            | ойти через го         | суслуги               |                                                                                                    |      |        |                       |                         |
|                          |               |                       |                       |                                                                                                    |      |        |                       |                         |
|                          |               |                       |                       |                                                                                                    |      |        |                       |                         |
|                          | 2222          |                       |                       |                                                                                                    |      |        | БАР <u>С</u><br>23:54 | ×.                      |

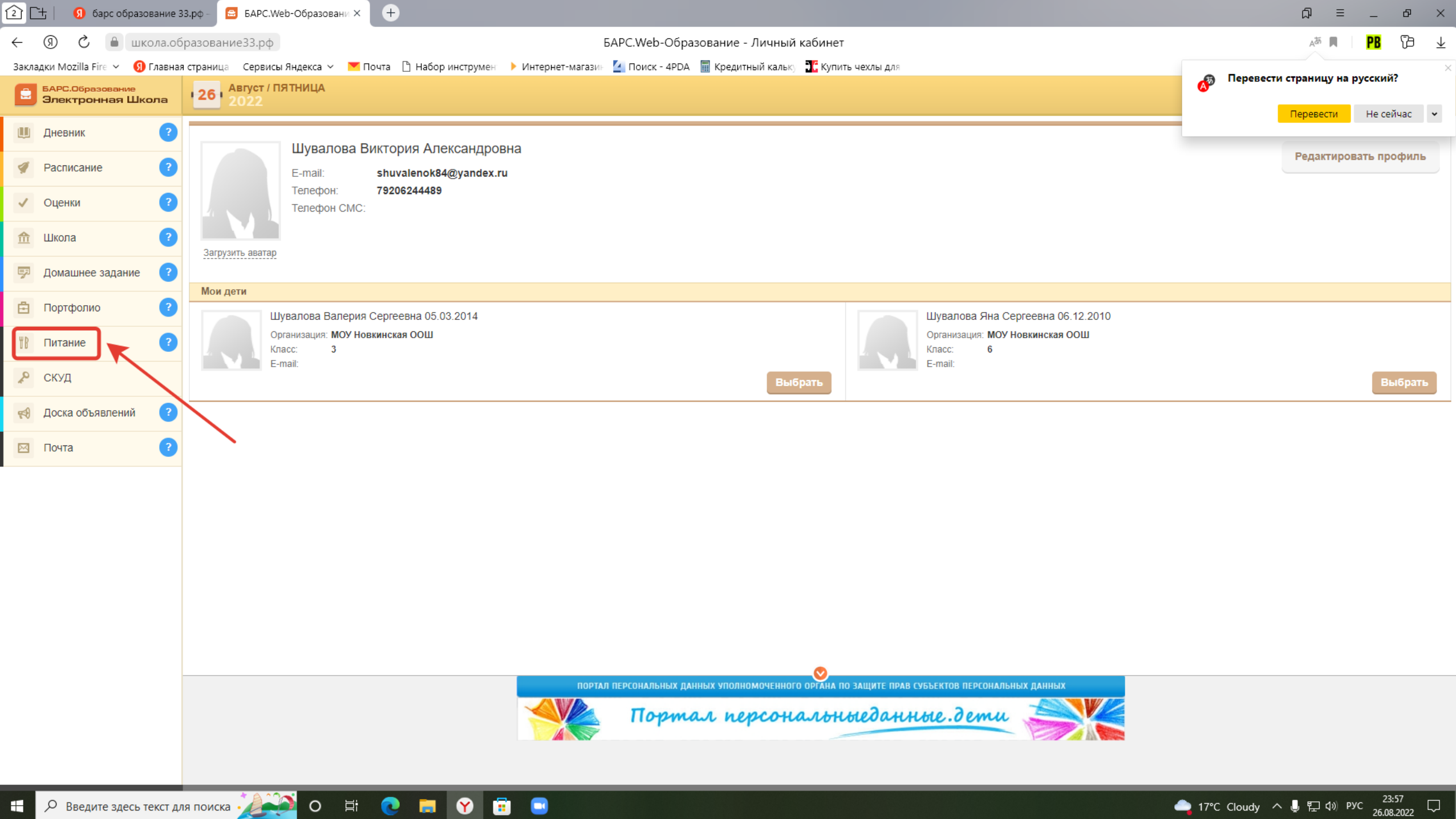

\_\_\_\_ 17℃ Cloudy へ 및 貯 ⑴ рус 23:57 □\_\_\_\_\_

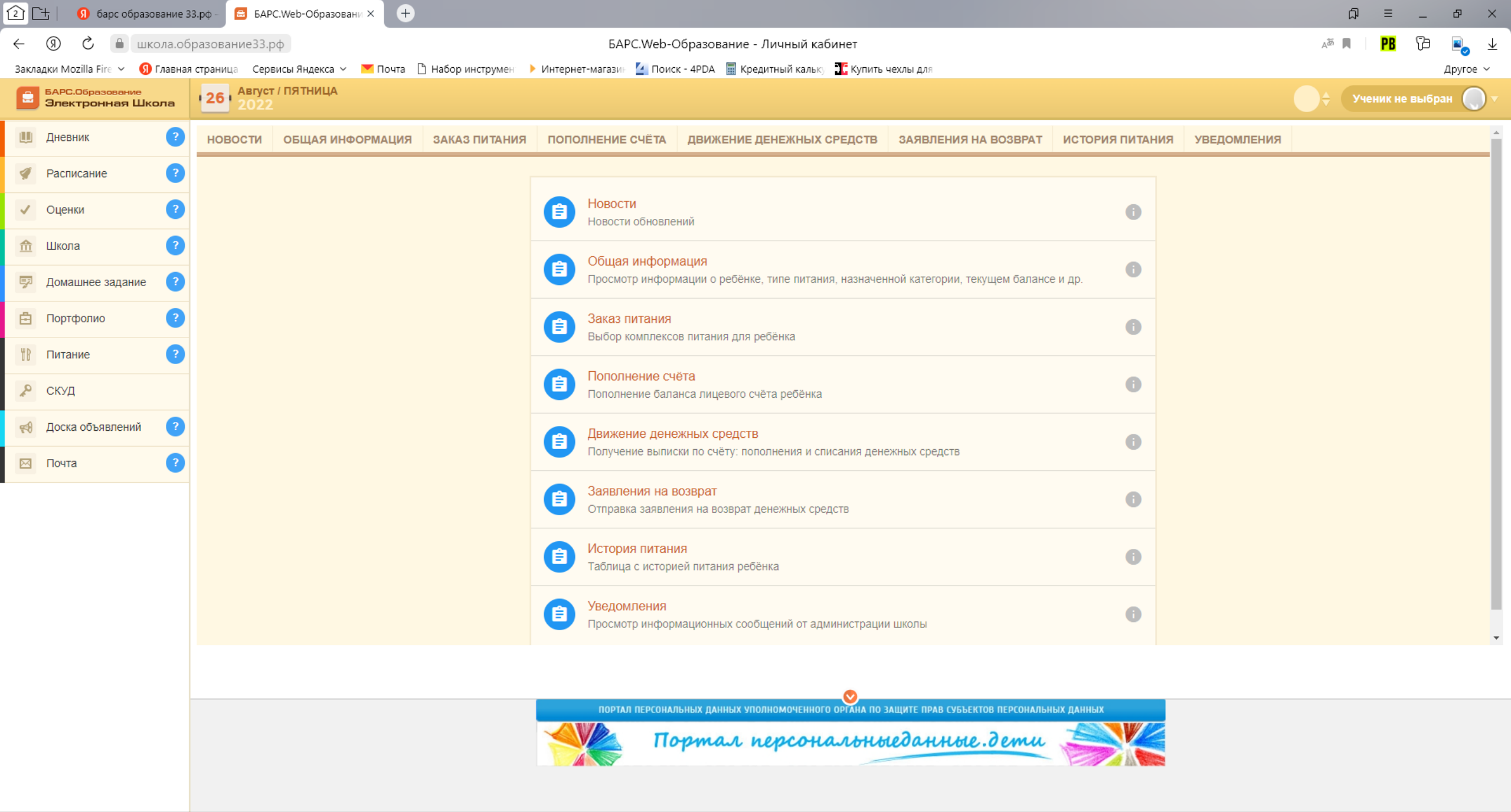

### Главные задачи родителя в АИС «Питание»

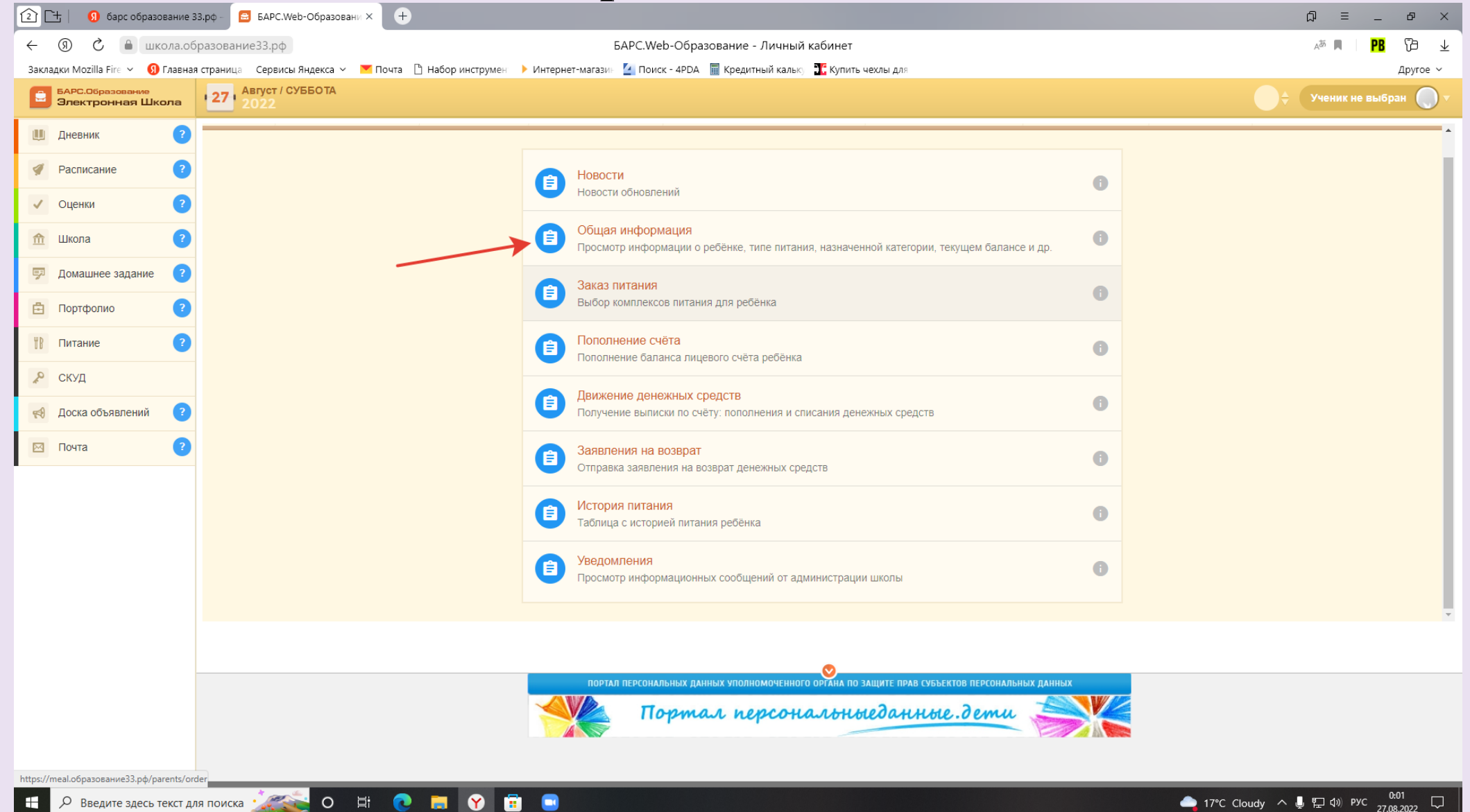

| 🚹 🗀 📔 🧕 барс образование              | 33.pф - 🖴 БАРС.Web-Образовани × 🗅 reminder.pdf 🛛 🗅 Manual.pdf 🔶                               |                                                                       | ଯ = _ ଜ ×                                         |
|---------------------------------------|-----------------------------------------------------------------------------------------------|-----------------------------------------------------------------------|---------------------------------------------------|
| <ul> <li>(9) С</li></ul>              | бразование33.рф БАРС.Web-Образован                                                            | не - Личный кабинет                                                   | a <sup>to</sup> 🔲   🦻 <table-cell> 🕨</table-cell> |
| Закладки Mozilla Fire 🗸 🜖 Главна      | ая страница — Сервисы Яндекса — 📉 Почта 🗋 Набор инструмен 🕨 Интернет-магазин 🎽 Поиск - 4PDA 📓 | 🛿 Кредитный кальку 🛛 🔀 Купить чехлы для                               | Другое 🗸                                          |
| БАРС.Образование<br>Электронная Школа | 27 ABRYCT / CYEEOTA<br>2022                                                                   |                                                                       | 🔶 Ученик не выбран 🌔 🔻                            |
| Ш Дневник ?                           |                                                                                               |                                                                       |                                                   |
| 🚀 Расписание ?                        | Общая информация об ученике                                                                   |                                                                       |                                                   |
| <ul> <li>Оценки</li> </ul>            | Руководство пользователя ПАМЯТКА для Родителей                                                |                                                                       |                                                   |
| 🏦 Школа ?                             |                                                                                               |                                                                       |                                                   |
| 🖻 Домашнее задание ?                  | Информация:                                                                                   | Баланс:                                                               |                                                   |
| 🗄 Портфолио ?                         | Шувалова Я. С.                                                                                | Текущий баланс:                                                       | 125 p.                                            |
| Питание                               | Пицевой счет № 29510                                                                          | Кредит разрешен:                                                      | Нет                                               |
| 🔎 СКУД                                | Организатор питания: МОУ Новкинская ООШ                                                       | Кредитный лимит:                                                      | o                                                 |
| 📢 Доска объявлений ?                  | Категория социальной выплаты: Без льгот                                                       |                                                                       |                                                   |
| 🖂 Почта ?                             | Тип питания: Завтрак 5-11 класс                                                               |                                                                       |                                                   |
|                                       | Оферта принята: Да                                                                            |                                                                       |                                                   |
|                                       | Дата принятия оферты: 2022-06-27                                                              |                                                                       |                                                   |
|                                       | ПУБЛИЧНАЯ ОФЕРТА                                                                              |                                                                       |                                                   |
|                                       | ВРЕМЯ ПИТАНИЯ И ЛЬГОТЫ                                                                        |                                                                       |                                                   |
|                                       | ВОЗВРАТ СРЕДСТВ                                                                               |                                                                       |                                                   |
|                                       |                                                                                               |                                                                       |                                                   |
|                                       |                                                                                               |                                                                       |                                                   |
|                                       | ПОРТАЛ ПЕРСОНАЛЬНЫХ ДАННЫ                                                                     | Х УПОЛНОМОЧЕННОГО ОРГАНА ПО ЗАЩИТЕ ПРАВ СУБЪЕКТОВ ПЕРСОНАЛЬНЫХ ДАННЫХ |                                                   |
|                                       | Портал                                                                                        | г персональныеданные.дети                                             |                                                   |
|                                       |                                                                                               |                                                                       |                                                   |

| 4              | 🕒 🗍 🚯 барс обр                    | зование   | 3.pф - 🗧 БАРС.Web-Образовани × 🗋 reminder.pdf      | 🗅 Manual.póf 🕂 🕂                                                                                                    | ມ = _ ອ ×                    |
|----------------|-----------------------------------|-----------|----------------------------------------------------|----------------------------------------------------------------------------------------------------|------------------------------|
| ÷              | 6 0 0                             | икола.о   | разование33.рф                                     | БАРС.Web-Образование - Личный кабинет                                                                                                    | 🗚 🔲   🤁 🖪 📕                  |
| Зак            | ладки Mozilla Fire 🗸 🛛            | 🗿 Главна  | страница Сервисы Яндекса 🗸 🚩 Почта 🗋 Набор инструм | н 🔸 Интернет-магазин 🧕 Поиск - 4РDA 📲 Кредитный калық 🏋 Купить чехлы для                                                                                                    | Другое ~                     |
|                | БАРС.Образование<br>Электронная Ц | Ікола     | Август / СУББОТА<br>2022                           |                                                                                                    | 🔶 Ученик не выбран 🌔 🗸       |
| U              | Дневник                           | ?         | НОВОСТИ ОБЩАЯ ИНФОРМАЦИЯ ЗАКАЗ ПИТА                | ия пополнение счёта движение денежных средств заявления на возврат история питания уведомл                                                                                                    | ения                         |
| 1              | Расписание                        | ?         | Договор оферты                                     |                                                                                                    |                              |
| ~              | Оценки                            | ?         |                                                    |                                                                                                    |                              |
| 俞              | Школа                             | ?         |                                                    | Публичная оферта об оказании услуги по организации питания                                                                                                    |                              |
| Y              | Домашнее задани                   | e ?       |                                                    | І. ОБЩИЕ ПОЛОЖЕНИЯ                                                                                                    |                              |
| ē              | Портфолио                         | ?         |                                                    | <ol> <li>В настоящей оферте, если контекст не требует иного, нижеприведенные термины имеют<br/>следующие значения и являются ее составной неотъемлемой частью:</li> </ol>                                                                                                    |                              |
| YB             | Питание                           | ?         |                                                    | Учреждение – образовательное учреждение, реквизиты которого указаны в личном кабинете                                                                                                    |                              |
| R              | СКУД                              |           |                                                    | родителя (законного представителя) региональной информационной системы «Электронная<br>школа».                                                                                                    |                              |
| <del>4</del> 8 | Доска объявлений                  | ?         |                                                    | Организация – организатор питания, реквизиты которого указаны в личном кабинете родителя (организать по состать с организация) состать и общителя и состать с организация и по состать с организация и по состать с органи |                              |
|                | Почта                             | ?         |                                                    | (законного представляеми) региональной информационной системы «Электронная школа».<br>Заказчик – ролитель (законный представитель) учащегося Учрежления, акцептировавший                                                                                                    |                              |
|                |                                   |           |                                                    | публичную оферту на условиях настоящей оферты.                                                                                                    |                              |
|                |                                   |           |                                                    | Учащийся – учащийся Учреждения, в интересах которого действует Заказчик.                                                                                                    |                              |
|                |                                   |           |                                                    | Настоящая публичная Оферта (далее – Договор) является официальным предложением о<br>заключении договора между Учреждением, Организацией и Заказчиком о<br>нижеследующем.                                                                                                    |                              |
|                |                                   |           |                                                    | II. ПРЕДМЕТ ДОГОВОРА                                                                                                    |                              |
|                |                                   |           |                                                    |                                                                                                    |                              |
|                |                                   |           |                                                    | портал персональных данных уполномоченного органа по защите прав субъектов персональных данных                                                                                                    |                              |
|                |                                   |           |                                                    | Портал персональныеданные.дети 🤍                                                                                                    |                              |
|                |                                   |           |                                                    |                                                                                                    |                              |
|                |                                   |           |                                                    |                                                                                                    |                              |
|                | <i>Р</i> Введите здес             | ь текст д | я поиска 🚁 О 🗄 💽 📑 🝸                               | Ē 😑 🕹 17                                                                                                    | °С Cloudy へ 🖟 🗗 🖚 рус 0:13 💭 |

Политика конфиденциальности и защиты информации. Оставляя данные на сайте, Вы соглашаетесь с Политикой конфиденциальности и защиты информации. Защита данных Администрация сайта (далее Сайт) не может передать или раскрыть информацию, предоставленную пользователем (далее Пользователь) при регистрации и использовании функций сайта третьим лицам, кроме случаев, описанных законодательством страны, на территории которой пользователь ведет свою деятельность. Получение персональной информации Для коммуникации на сайте пользователь обязан внести некоторую персональную информацию. Для проверки предоставленных данных, сайт оставляет за собой право потребовать доказательства идентичности в онлайн или офлайн режимах. Использование персональной информации Сайт использует личную информацию Пользователя для обслуживания и для улучшения качества предоставляемых услуг. Часть персональной информации может быть предоставлена банку или платежной системе, в случае, если предоставление этой информации обусловлено процедурой перевода средств платежной системе, услугами которой Пользователь желает воспользоваться. Сайт прилагает все усилия для сбережения в сохранности личных данных Пользователя. Личная информация может быть раскрыта в случаях, описанных законодательством, либо когда администрация сочтет подобные действия необходимыми для соблюдения юридической процедуры, судебного распоряжения или легального процесса необходимого для работы Пользователя с Сайтом. В других случаях, ни при каких условиях, информация, которую Пользователь передает Сайту, не будет раскрыта третьим лицам. Коммуникация После того, как Пользователь оставил данные, он получает сообщение, подтверждающее его успешную регистрацию. Пользователь имеет право в любой момент прекратить получение информационных бюллетеней воспользовавшись соответствующим сервисом в Сайте. Ссылки На сайте могут содержаться ссылки на другие сайты. Сайт не несет ответственности за содержание, качество и политику безопасности этих сайтов. Данное заявление о конфиденциальности относится только к информации, размещенной непосредственно на сайте. Безопасность Сайт обеспечивает безопасность учетной записи Пользователя от несанкционированного доступа. Уведомления об изменениях Сайт оставляет за собой право вносить изменения в Политику конфиденциальности без дополнительных уведомлений. Нововведения вступают в силу с момента их опубликования. Пользователи могут отслеживать изменения в Политике конфиденциальности самостоятельно.

| 🚹 🗀 🕴 🗕 барс обј                                             | разование 33.рф | р - 🖻 БАРС.Web-Образовани 🗙 🗋 reminde                  | er.pdf 🗋 Manual.pdf                  | +                                               |                                                                 |           | . = ⊊             | в ×        |   |
|--------------------------------------------------------------|-----------------|--------------------------------------------------------|--------------------------------------|-------------------------------------------------|-----------------------------------------------------------------|-----------|-------------------|------------|---|
| $\leftarrow \rightarrow  \textcircled{3}  \circlearrowright$ | 🔒 школа.        | образование33.рф                                       | БАРС.We                              | eb-Образование - Личный ка                      | бинет                                                           |           | A 🗖 📕 🎦           | <b>B</b> 4 | 3 |
| Закладки Mozilla Fire  ~                                     | 🜖 Главная стр   | аница Сервисы Яндекса 🗸 💌 Почта 🗋 Набор і              | инструмен: 🕨 Интернет-магазин 🏼 Поис | ск - 4PDA 🛛 📓 Кредитный кальку 🔒                | Купить чехлы для                                                |           |                   | Другое 🗸   |   |
| БАРС.Образовани<br>Электронная I                             | е<br>Школа      | Август / СУББОТА<br>2022                               |                                      |                                                 |                                                                 |           | 🔶 Ученик не выбра | н 🔵 т      |   |
| 🛄 Дневник                                                    | ?               | Организатор питания: МОУ Новкинская ООЦ                | <u>L</u>                             |                                                 | Кредитный лимит:                                                |           | 0                 | 1          | • |
| < Расписание                                                 | ?               | Категория социальной выплаты: Без льгот                |                                      |                                                 |                                                                 |           |                   |            |   |
| 🗸 Оценки                                                     | ?               | Тип питания: Завтрак 5-11 класс                        |                                      |                                                 |                                                                 |           |                   |            |   |
| <u></u> школа                                                | ?               | Дата принятия оферты: 2022-06-27                       |                                      |                                                 |                                                                 |           |                   |            |   |
| 🖻 Домашнее задан                                             | ие ?            | публичн                                                | НАЯ ОФЕРТА                           |                                                 |                                                                 |           |                   |            |   |
| Портфолио                                                    | ?               | время пита                                             | АНИЯ И ЛЬГОТЫ                        |                                                 |                                                                 |           |                   |            | l |
| Питание                                                      | ?               | BO3BPA                                                 | Т СРЕДСТВ                            |                                                 |                                                                 |           |                   |            |   |
| 🔎 СКУД                                                       |                 |                                                        |                                      |                                                 |                                                                 |           |                   |            |   |
| 📢 Доска объявлени                                            | й ?             |                                                        |                                      |                                                 |                                                                 |           |                   |            |   |
| 🖂 Почта                                                      | 0               | Настройка уведомлений<br>Уведомлять о снижении баланса |                                      |                                                 |                                                                 |           |                   |            |   |
|                                                              |                 | СОХРАНИТЬ НАСТРОЙКИ                                    |                                      |                                                 |                                                                 |           |                   |            |   |
|                                                              |                 |                                                        |                                      |                                                 |                                                                 |           |                   |            |   |
|                                                              |                 |                                                        | портал персона                       | льных данных уполномоченного о<br>ортал персона | Органа по защите прав субъектов персональни<br>Льныеданные.дети | ых данных |                   |            |   |

| 4            | 🗄 📔 барс образон                    | вание 33. | .рф - 🔁 БАРС      | C.Web-Образован  | M × D                      | reminder.pdf      |            | Manual.pdf    |            | +                    |                 |                               |            |                     |                |                     | മ ≡             | _ Ø             | ×          |
|--------------|-------------------------------------|-----------|-------------------|------------------|----------------------------|-------------------|------------|---------------|------------|----------------------|-----------------|-------------------------------|------------|---------------------|----------------|---------------------|-----------------|-----------------|------------|
| $\leftarrow$ | (9) С 🔒 шка                         | ола.обра  | азование33.р      | ф                |                            |                   |            | БАР           | C.Web-O6   | бразование - Личн    | ный кабинет     |                               |            |                     |                |                     | A <sup>55</sup> | PB 🔁            | <b>⊥</b> ₄ |
| Закла        | дки Mozilla Fire 👻 <u> </u> Я       | Главная с | страница Серв     | зисы Яндекса 🗸   | 🚩 Почта 🛛 [                | 🗅 Набор инструмен | н 🕨 Интерн | нет-магазин 🧧 | Поиск - 4Р | РДА 🖩 Кредитный ка.  | льку 🔀 Купить ч | чехлы для                     |            |                     |                |                     |                 | Другое          | ×          |
|              | БАРС.Образование<br>Электронная Шкс | ла        | 27 Август<br>2022 | / СУББОТА        |                            |                   |            |               |            |                      |                 |                               |            |                     |                |                     | Ученик не в     | ыбран           |            |
| U            | Дневник                             | ?         | новости           | ОБЩАЯ ИНФ        | ормация                    | ЗАКАЗ ПИТАН       | ия поп     | ОЛНЕНИЕ СЧЁ   | ёта дв     | ЗИЖЕНИЕ ДЕНЕЖНЕ      | ЫХ СРЕДСТВ      | ЗАЯВЛЕНИЯ НА ВОЗВРА           | т исто     | РИЯ ПИТАНИЯ         | уведомлени     | я                   |                 |                 | ^          |
| 1            | Расписание                          | ?         | Заказ пи          | ітания           |                            |                   |            |               |            |                      |                 |                               |            |                     |                |                     |                 |                 |            |
| <b>v</b>     | Оценки                              | ?         |                   |                  |                            |                   |            |               |            |                      |                 |                               |            |                     |                |                     |                 |                 |            |
| 俞            | Школа                               | ?         | c "22.08.20       | 22" по "28.08.20 | 22"                        |                   |            |               |            |                      |                 |                               |            |                     |                |                     |                 |                 |            |
| 7            | Домашнее задание                    | ?         | Ст                | атус Д           | lень                       |                   |            |               |            |                      |                 |                               |            | Сумма, р.           | Сумма с        | оцвыплат,<br>p.     | Итого,          | p.              |            |
| Ē            | Портфолио                           | ?         |                   |                  |                            |                   |            |               |            |                      |                 |                               |            | ИТОГО:              | 0 р. Суммасоце | <b>выплат:</b> 0 р. | Итого к опла    | <b>те:</b> 0 р. |            |
| ۳B           | Питание                             | ?         | c "29.08.20       | 22" по "04.09.20 | 22"                        |                   |            |               |            |                      |                 |                               |            |                     |                |                     |                 |                 |            |
| R            | СКУД                                |           |                   |                  |                            |                   |            |               |            |                      |                 |                               |            |                     |                |                     |                 |                 |            |
| 1            | Доска объявлений                    | ?         | Ст                | атус Д           | lень                       |                   |            |               |            |                      |                 |                               |            | Сумма, р.           | Сумма с        | оцвыплат,<br>p.     | Итого,          | p.              |            |
|              | Почта                               | ?         | ~                 | <b>o</b> 0       | )1.09.2022, <mark>4</mark> | Іетверг           |            |               |            |                      |                 |                               |            | 65                  | (              | 0                   | 65              |                 |            |
|              |                                     |           | ~                 | <b>b</b> 0       | )2.09.2022, Г              | Іятница           |            |               |            |                      |                 |                               |            | 65                  | (              | 0                   | 65              |                 |            |
|              |                                     |           |                   |                  |                            |                   |            |               |            |                      |                 |                               |            | <b>итого:</b> 130 р | о. Сумма соцвы | плат: 0 р. I        | Итого к оплате  | 130 p.          |            |
|              |                                     |           | c "05.09.20       | 22" по "11.09.20 | 22"                        |                   |            |               |            |                      |                 |                               |            |                     |                |                     |                 |                 |            |
|              |                                     |           | Ст                | атус Д           | <b>ļен</b> ь               |                   |            |               |            |                      |                 |                               |            | Сумма, р.           | Сумма с        | оцвыплат,<br>p.     | Итого,          | р.              | -          |
|              |                                     |           |                   |                  |                            |                   |            |               |            |                      |                 |                               |            |                     |                |                     |                 |                 |            |
|              |                                     | _         |                   |                  |                            |                   |            | ПОРТАЛ ПЕР    | РСОНАЛЬНЫХ | ( ДАННЫХ УПОЛНОМОЧЕН |                 | ЗАШИТЕ ПРАВ СУБЪЕКТОВ ПЕРСОНА | ЛЬНЫХ ЛАНН | ых                  |                |                     |                 |                 |            |
|              |                                     |           |                   |                  |                            |                   | -          |               | Поп        | nan henco            | нальны          | иеданные. дет                 |            |                     |                |                     |                 |                 |            |
|              |                                     |           |                   |                  |                            |                   |            |               |            | inter respect        |                 |                               |            |                     |                |                     |                 |                 |            |
|              |                                     |           |                   |                  |                            |                   |            |               |            |                      |                 |                               |            |                     |                |                     |                 |                 |            |

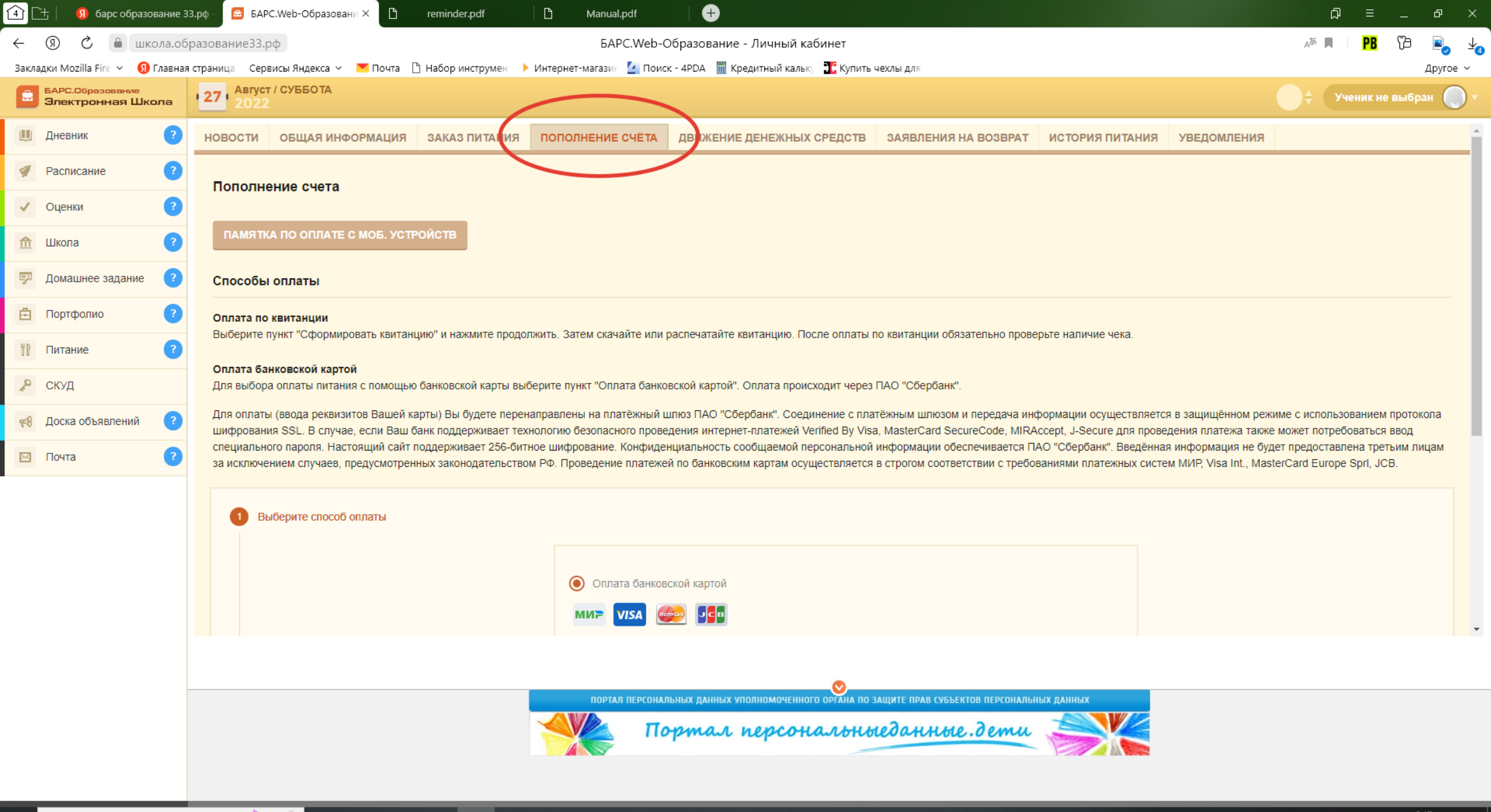

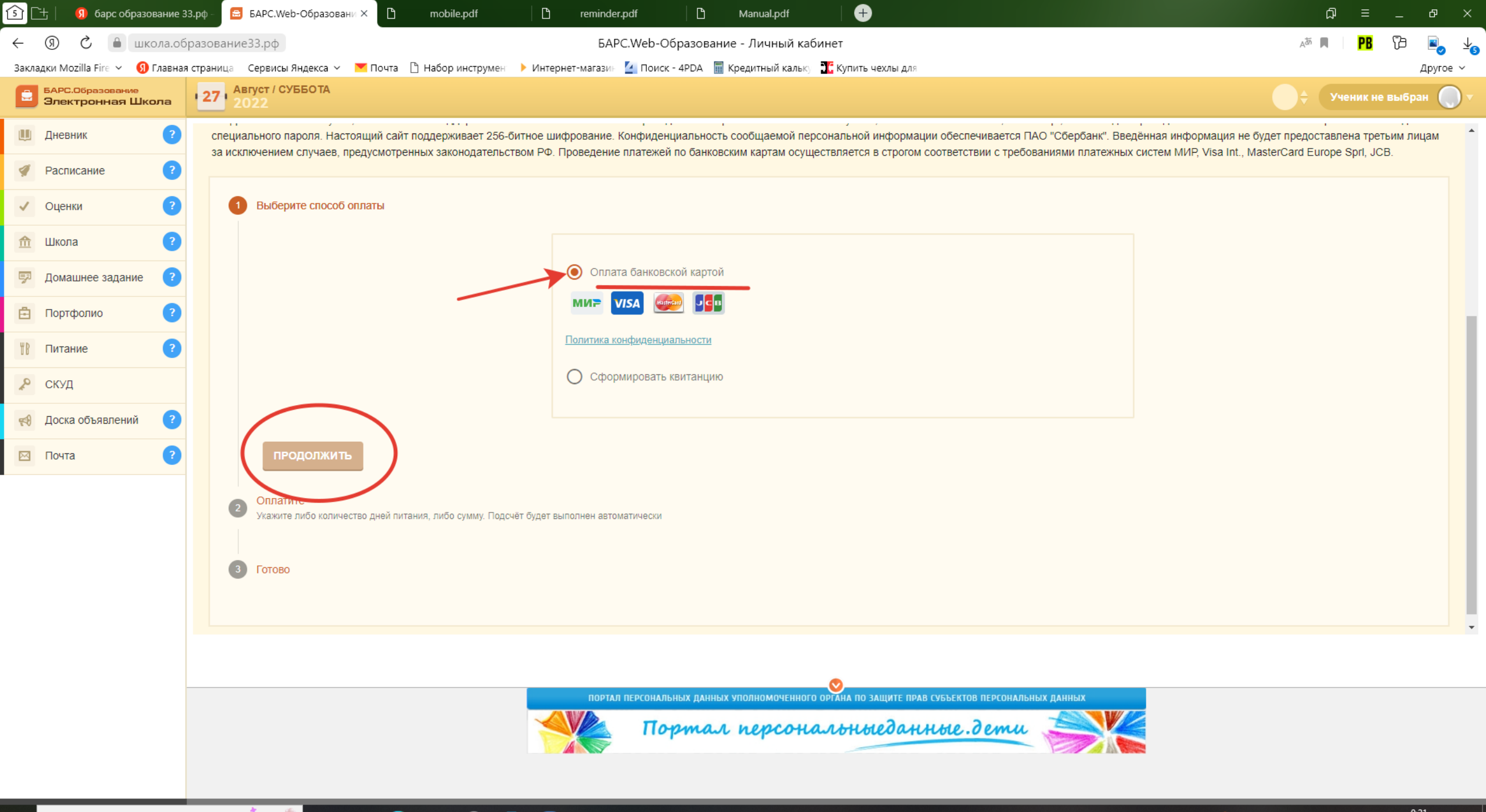

| 🛐 🗄 📔 몘 барс образование 3            | :pф 🗧 БАРС.Web-Образовани × 🕒 mobile.pdf 🕒 reminder.pdf 🕒 Manual.pdf                                                                                                    |                                                                                                    | ₽ ×                                                                                                    |                                                                       |
|---------------------------------------|----------------------------------------------------------------------------------------------------|----------------------------------------------------------------------------------------------------|----------------------------------------------------------------------------------------------------|-----------------------------------------------------------------------|
| ← ⑨ ৫ 🔒 школа.об                      | разование33.рф БАРС.Web-Образование - Личный кабин                                                                                                    | et                                                                                                    | 🗚 🔲 📴 📴 📕                                                                                                    |                                                                       |
| Закладки Mozilla Fire 🗸 🜖 Главная     | страница 🛛 Сервисы Яндекса 🗸 💌 Почта 🗋 Набор инструмен 🕨 Интернет-магазин 🦉 Поиск - 4PDA 📓 Кредитный кальку 🛣<br>———                                                                                                    | Купить чехлы для                                                                                                    | Другое ~                                                                                                    |                                                                       |
| БАРС.Образование<br>Электронная Школа | 27 ABIYOT / CYEGOTA<br>2022                                                                                                    |                                                                                                    | 🔶 Ученик не выбран 🔘 🔻                                                                                                    |                                                                       |
| 🛄 Дневник ?                           |                                                                                                    |                                                                                                    | *                                                                                                    |                                                                       |
| Расписание                            | Способы оплаты                                                                                                    |                                                                                                    |                                                                                                    |                                                                       |
| <ul><li>Оценки</li></ul>              | Оплата по квитанции<br>Выберите пункт "Сформировать квитанцию" и нажмите продолжить. Затем скачайте или распечатайте квитанцию. После е                                                                                                    | оплаты по квитанции обязательно проверьте наличие чека.                                                                                                    |                                                                                                    |                                                                       |
| 🟦 Школа ?                             | Оплата банковской картой                                                                                                    |                                                                                                    |                                                                                                    |                                                                       |
| 🔛 Домашнее задание ?                  | Для выбора оплаты питания с помощью банковской карты выберите пункт "Оплата банковской картой". Оплата происходи<br>Пля оплаты (верез рекемантая Вашей карты) Вы билете ререналозерены на пратёжный шерез ПАО "Сбербани". Соезинан                                                                                                    | т через ПАО "Сбербанк".                                                                                                    |                                                                                                    |                                                                       |
| 🖻 Портфолио ?                         | ди оплата (вода реклялов овшей карга) ра удете перенаправлена на платежнати пло тис Соеринан. Соединает<br>шифрования SSL. В случае, если Ваш банк поддерживает технологию безопасного проведения интернет-платежей Verifie<br>специального пароля. Настоящий сайт поддерживает 256-битное шифрование. Конфиденциальность сообщаемой персок | I By Visa, MasterCard SecureCode, MIRAccept, J-Secure для провед<br>альной информации обеспечивается ПАО "Сбербанк". Введённая                                  | зацищенном режиме с использованием протокоја<br>ения платежа также может потребоваться ввод<br>информация не будет предоставлена третьми лицам |                                                                       |
| Питание ?                             | за исключением случаев, предусмотренных законодательством РФ. Проведение платежей по банковским картам осущест                                                                                                    | аляется в строгом соответствии с требованиями платежных систем                                                                                                  | MUP, Visa Int., MasterCard Europe Spri, JCB.                                                                                                   |                                                                       |
| 🔑 СКУД                                | 😔 Выберите способ оплаты                                                                                                    |                                                                                                    |                                                                                                    |                                                                       |
| 📢 Доска объявлений (?)                |                                                                                                    |                                                                                                    |                                                                                                    |                                                                       |
| 🖂 Почта 🕐                             | Оплатите<br>Укажите либо количество дней питания, либо сумму. Подсчёт будет выполнен автоматически                                                                                                    |                                                                                                    |                                                                                                    |                                                                       |
|                                       | продолжить                                                                                                    | [5]         9         барс образование 33.рф         ⊆         БАРС.Web-Образование X           ←         ③         С         ●         школа.образование 33.рф | Li mobile.pdf Li reminder.pdf Li Manual.pdf                                                                                                    |                                                                       |
|                                       |                                                                                                    | Закладки Mozilla Fire 🗸 🚯 Главная страница 🛛 Сервисы Яндекса 🗸 💌 Поч                                                                                            | та 🗋 Набор инструмен 🔸 Интернет-магазии 🧕 Поиск - 4PDA 🗮 Кредитный кальку 🏋 Купить чехлы для                                                   | ے کے لیے کہ کی کے لیے کہ کر کی کہ کہ کہ کہ کہ کہ کہ کہ کہ کہ کہ کہ کہ |
|                                       | 3 Готово                                                                                                    | БАРС.Обрезование     Злектронная Школа     27     Август / СУББОТА     2022                                                                                     |                                                                                                    | 🔶 Ученик не выбран 🌔 🔻                                                |
|                                       |                                                                                                    | Дневник  Пополнение счёта                                                                                                    |                                                                                                    | ×                                                                     |
|                                       |                                                                                                    | 🔮 Расписание 🔹                                                                                                    |                                                                                                    |                                                                       |
|                                       |                                                                                                    | ✓ Оценки ?                                                                                                    | 25 py6.                                                                                                    |                                                                       |
|                                       |                                                                                                    | 🟦 Школа 🕐                                                                                                    | ов-лео дней питания<br>Ы                                                                                                    |                                                                       |
|                                       | портал персональных данных уполномоченного ор                                                                                                    | 👳 Домашнее задание 😮                                                                                                    | 4                                                                                                    |                                                                       |
|                                       | Портал персона                                                                                                    | Су                                                                                                    | имиа пополнения<br>430                                                                                                    |                                                                       |
|                                       |                                                                                                    | 11 Питание (?)                                                                                                    |                                                                                                    |                                                                       |
| ерсональныеданные.дети                |                                                                                                    | 🔊 скуд                                                                                                    | отмена пополни                                                                                                    | ть счёт                                                               |
| У Введите здесь текст дл              | апоиска 🎢 💽 🖂 🕐 🔠 🙂                                                                                                    | 📢 Доска объявлений 🕐                                                                                                    |                                                                                                    |                                                                       |
|                                       |                                                                                                    | 🖂 Почта <                                                                                                    |                                                                                                    |                                                                       |
|                                       |                                                                                                    |                                                                                                    |                                                                                                    |                                                                       |
|                                       |                                                                                                    |                                                                                                    |                                                                                                    |                                                                       |
|                                       |                                                                                                    |                                                                                                    |                                                                                                    |                                                                       |
|                                       |                                                                                                    |                                                                                                    |                                                                                                    |                                                                       |
|                                       |                                                                                                    |                                                                                                    |                                                                                                    |                                                                       |
|                                       |                                                                                                    |                                                                                                    |                                                                                                    |                                                                       |
|                                       |                                                                                                    |                                                                                                    | ПОРТАЛ ПЕРСОНАЛЬНЫХ ДАННЫХ УПОЛНОМОЧЕННОГО ОРГАНА ПО ЗАЩИТЕ ПРАВ СУБЬЕКТОВ ПЕРСОНАЛЬНЫХ ДАНН                                                   | Х                                                                     |
|                                       |                                                                                                    |                                                                                                    | 🗏 Портал персональныеданные.дети 🊄                                                                                                    |                                                                       |
|                                       |                                                                                                    |                                                                                                    |                                                                                                    |                                                                       |
|                                       |                                                                                                    |                                                                                                    |                                                                                                    |                                                                       |

| 🧯 🛨 🧕 барс образование 33.рф - 📔 БАРС.Web-Образование - 🦿 Страница оплат<br>$\leftarrow$ (Я) C interpayments.sberbank.ru<br>Закладки Mozilla Fire $\vee$ (Я) Главная страница Сервисы Яндекса $\vee$ 🔛 Почта interpayments. | ы × L mobile.pdf L reminder.pdf L Manual.pdf +<br>Страница оплаты<br>мен 🕑 Интернет-магазик 🖉 Поиск - 4PDA 🖩 Кредитный калык, 💦 Купить чехлы для | Ф ≡ _ Ф ×<br>Защищённый режим <mark>■ ±372 отзыва</mark> ■   ᠿ ■, ↓<br>Другое ~ |
|----------------------------------------------------------------------------------------------------|----------------------------------------------------------------------------------------------------|---------------------------------------------------------------------------------|
| 🕝 СБЕР БАНК                                                                                                    | Shkolnoe pitanie                                                                                                    | 🔗 Войти по Сбер ID                                                              |
|                                                                                                    | <b>SberPay</b><br>Быстрая оплата для клиентов Сбера                                                                                              |                                                                                 |
|                                                                                                    | ⊘ Pay                                                                                                    |                                                                                 |
|                                                                                                    | По карте                                                                                                    |                                                                                 |
|                                                                                                    | Номер карты<br>Вставить ССС/СVV-код                                                                                                    |                                                                                 |
|                                                                                                    | Электронная почта                                                                                                    |                                                                                 |
|                                                                                                    | Оплатить<br>Нажимся кнопку «Оплатить», я сосмощаюсь                                                                                              |                                                                                 |
|                                                                                                    | MNP ♥ VISA                                                                                                    |                                                                                 |

| 🛐 🕒 🔋 барс образование 33             | 13.p.p 🖻 EAPC.Web-Ofgaasgeanii X 🗅 mobile.pdf 🕒 reminder.pdf 🕒 Manual.pdf 🕂                                                                                                | Q = _ ∂ ×                                           |                                                                                                    |
|---------------------------------------|----------------------------------------------------------------------------------------------------|-----------------------------------------------------|----------------------------------------------------------------------------------------------------|
| ← ⑧ ℃                                 | разование33,рф БАРС.Web-Образование - Личный кабинет                                                                                                    | A 🕷 🔲 📴 🛂 🔒 🤟                                       |                                                                                                    |
| Закладки Mozilla Fire 👻 🜖 Главная     | а страница — Сервикы Яндекса 🗸 💌 Почта 📋 Набор инструмен 🕨 Интернет-магази - 🕍 Поисс - 4РОА 🚆 Кредитный калык 🍸 Кулить чеклы для                                           | Другое ×                                            |                                                                                                    |
| ВАРС.Образование<br>Электронная Школа | 127 ARYCE (CYEGOTA<br>2022                                                                                                    | 🔶 Ученик не выбран 🌔 🔻                              |                                                                                                    |
| 🛄 Дневник ?                           | специального пароля. Настоящий сайт поддерживает 256-битное шифрование. Конфиденциальность сообщаемой персональной информации обеспечивается ПАО "Сбербанк". Введённ       | ная информация не будет предоставлена третьим лицам |                                                                                                    |
| 🚀 Расписание 🔹 ?                      | за исключением случаев, предусмотренных законодательством РФ. Проведение платежей по банковским картам осуществляется в строгом соответствии с треоованиями платежных сист | тем МИР, Visa Int., MasterCard Europe Spri, JCB.    |                                                                                                    |
| 🗸 Оценки ?                            | Выберите способ оплаты                                                                                                    |                                                     |                                                                                                    |
| 🏦 Школа 🔹 ?                           |                                                                                                    |                                                     |                                                                                                    |
| 🖻 Домашнее задание ?                  | Оплата банковской картой                                                                                                    |                                                     |                                                                                                    |
| 🗄 Портфолио ?                         |                                                                                                    |                                                     |                                                                                                    |
| Питание                               | Политика конфиденциальности                                                                                                    |                                                     |                                                                                                    |
| 🔊 скуд                                | Сформировать квитанцию                                                                                                    |                                                     |                                                                                                    |
| 利 Доска объявлений ?                  |                                                                                                    |                                                     | □ 54PC.Web-06p3308## × +                                                                                                    |
| 🖂 Почта ?                             | продолжить                                                                                                    |                                                     | ие33.po БАРС.Web-Образование - Личный кабинет личный кабинет личный кабинет |
|                                       |                                                                                                    |                                                     | Сервисы яндекса 👻 🕅 Почта 🗋 Набор инструмен 🕨 Интернет-магазин 🙆 Понск - 4PDA 📓 Кредитный калык; 🛣 Кулить чехлы для Другое ч<br>Авгусот / СУББОТА 🔷 🔶 Ученик не выбозы                                                                                                    |
|                                       | Оша ите-<br>Укаките либо количество дней питания, либо сумиу. Подсчёт будет выполнен автоматически                                                                         |                                                     |                                                                                                    |
|                                       |                                                                                                    |                                                     | лолнение счета Х                                                                                                    |
|                                       | 3 Готово                                                                                                    |                                                     | Фактический остаток:<br>125 руб.                                                                                                    |
|                                       |                                                                                                    |                                                     | Колео джей питания<br>22                                                                                                    |
|                                       |                                                                                                    | ·                                                   |                                                                                                    |
|                                       | портал персональных данных чполномоченного очана по защите прав субъектов персональных данных<br>Портал персональныеданные.дети                                            |                                                     | Сучиа пополнения<br>1430<br>ОТМЕНА РАСПЕЧАТАТЬ КВИТАНЦИЮ                                                                                                    |
| Введите здесь текст для               | 18 novrce 🐨 🖓 🗄 🔊 🔲 👔 🔊                                                                                                    | 🔥 Wild Fire ∧ 📕 🗉 d) РУС _ <sup>0,21</sup>          |                                                                                                    |
|                                       |                                                                                                    | 27.08.2022                                          |                                                                                                    |
|                                       |                                                                                                    |                                                     |                                                                                                    |
|                                       |                                                                                                    |                                                     |                                                                                                    |
|                                       |                                                                                                    |                                                     |                                                                                                    |
|                                       |                                                                                                    |                                                     |                                                                                                    |
|                                       |                                                                                                    |                                                     | Портал персональныеданные.дети                                                                                                    |
|                                       |                                                                                                    | Введите здесь текст для поис                        | O IR 💽 📾 🕜 🗄 🖻 🔍 🚥 😒                                                                                                    |

|  |  |  | à | P |  |
|--|--|--|---|---|--|
|--|--|--|---|---|--|

S19

1

∓ 5 6

7

8

27 28

29 30

Sergei Shuvalow 🔝 🖻 — 🗇 🗙 Квитанция на оплату от 27.08.2022.xlsx [Защищенный просмотр] - Excel Файл Главная Вставка Разметка страницы Формулы Данные Рецензирование Вид Справка 📿 Что вы хотите сделать? 👔 ЗАЩИЩЕННЫЙ ПРОСМОТР Будьте осторожны: файлы из Интернета могут содержать вирусы. Если вам не нужно изменять этот документ, лучше работать с ним в режиме защищенного просмотра. × Разрешить редактирование  $\bullet$  :  $\times$   $\checkmark$   $f_x$ A B C D E FGHIJJK LMNOPQRSTUVWXYZAA ABACAD AE AF AG AH AI Счёт Счет-квитанция оплата за питание в школе Лицевой счет ребенка 00000029510 FN МОУ Новкинская ООШ ИНН 3315008288 КПП 331501001 p/c № 03234643176250002800 БИК 40102810945370000020 011708377 Кор. счет Получатель OKTMO КБК Наименование ОУ МОУ Новкинская ООШ 20286X87240 Лицевой счет Назначение платежа Родительская плата за питание в школе ФИО плательшика В. А. Шувалова Адрес Плательщик Класс 6 ФИО ребенка Шувалова Я. С. Расчетный период с по Сумма за расчетный период РЕКОМЕНДУЕМАЯ СУММА К Входяший Количество дней ОПЛАТЕ остаток 125.00 22 1430.00 1305.00 Произвольная информация (информационное сообщение из системы) Подпись плательщика

53 sheet1

O 🗄

Y

III III - + 100 %

× |

| 2            | 📇 📔 외 барс образование                | 2 <b>33.p</b> ¢ | - 🖴 БАРС.Web-Образовани × 🕂       |                       |                  |          |                                                  |           |                           |                 |                      | ଯ = _              | Ð           | ×                     |
|--------------|---------------------------------------|-----------------|-----------------------------------|-----------------------|------------------|----------|--------------------------------------------------|-----------|---------------------------|-----------------|----------------------|--------------------|-------------|-----------------------|
| $\leftarrow$ | (9) С 🔒 школа.о                       | браз            | ование33.рф                       |                       | БА               | PC.We    | b-Образование - Личный кабинет                   |           |                           |                 |                      | At T               | 6           | $\overline{\uparrow}$ |
| Зак          | ладки Mozilla Fire 🗸 🜖 Главна         | ая стр          | аница Сервисы Яндекса 🗸 🚩 Почта 🗋 | ) Набор инструмен 🕨 🕨 | Интернет-магазин | 🖌 Поис   | к - 4PDA   🖩 Кредитный кальку 🕂 Купить ч         | чехлы для |                           |                 |                      |                    | Другое 🗸    | ,                     |
|              | БАРС.Образование<br>Электронная Школа | 1               | Август / СУББОТА<br>2022          |                       |                  |          |                                                  |           |                           |                 |                      | 🔶 Ученик не вы     | бран 🔵      |                       |
| U            | Дневник ?                             |                 | новости общая информация          | ЗАКАЗ ПИТАНИЯ         | пополнение о     | 4ËTA     | движение денежных средств                        | ЗАЯВЛ     | ЕНИЯ НА ВОЗВРАТ           | ИСТОРИЯ ПИТАНИЯ | уведомления          |                    |             | *                     |
| 9            | Расписание ?                          |                 | Движение денежных средств         |                       |                  |          |                                                  |           |                           |                 |                      |                    |             |                       |
| ~            | Оценки ?                              |                 |                                   | _                     |                  |          |                                                  |           |                           |                 |                      |                    |             |                       |
| 俞            | Школа ?                               |                 | дага с.<br>2022-08-22             | •                     |                  |          |                                                  |           |                           |                 |                      |                    |             |                       |
| 7            | Домашнее задание                      |                 |                                   |                       |                  |          |                                                  |           |                           |                 |                      |                    |             |                       |
| Ē            | Портфолио ?                           |                 |                                   | -                     |                  |          |                                                  |           |                           |                 |                      |                    |             |                       |
| ۳B           | Питание ?                             |                 | Дата и время операции 🔨           | Сумма операции        | в рублях         |          | Код транзакции                                   |           | Баланс                    | Описание о      | перации              | Тип операции       |             |                       |
| ¢.           | СКУД                                  |                 | 22-08-2022 15:06:31               | 65 руб.               |                  |          | 511f9de2-8677-7353-911d-1e1b0248020c             |           | 125 руб.                  | Завершен        |                      | Пополнение         |             |                       |
| <b>1</b>     | Доска объявлений ?                    |                 |                                   |                       |                  |          |                                                  |           | $\smile$                  |                 | Итого списаний: 0 р. |                    |             |                       |
|              | Почта ?                               |                 |                                   |                       |                  |          |                                                  |           |                           | Итс             | го пополнений: 65 р. |                    |             |                       |
|              |                                       |                 |                                   |                       |                  |          |                                                  |           |                           |                 |                      |                    |             |                       |
|              |                                       |                 |                                   |                       |                  |          |                                                  |           |                           |                 |                      |                    |             |                       |
|              |                                       |                 |                                   |                       |                  |          |                                                  |           |                           |                 |                      |                    |             |                       |
|              |                                       |                 |                                   |                       |                  |          |                                                  |           |                           |                 |                      |                    |             |                       |
|              |                                       |                 |                                   |                       |                  |          |                                                  |           |                           |                 |                      |                    |             | *                     |
|              |                                       |                 |                                   |                       |                  |          | •                                                |           |                           |                 |                      |                    |             |                       |
|              |                                       |                 |                                   |                       | ПОРТАЛ Г         | ІЕРСОНАЛ | БНЫХ ДАННЫХ УПОЛНОМОЧЕННОГО ОРГАНА ПО З <i>і</i> | АЩИТЕ ПРИ | АВ СУБЪЕКТОВ ПЕРСОНАЛЬНЫ) | х данных        |                      |                    |             |                       |
|              |                                       |                 |                                   |                       |                  | По       | ртал персональны                                 | едан      | ные.дети                  |                 |                      |                    |             |                       |
|              |                                       |                 |                                   |                       |                  |          |                                                  |           |                           | AND AN ADDRESS  |                      |                    |             |                       |
|              | О Ввелите злесь текст л               |                 |                                   | <b>—</b> 🔗 📻          |                  |          |                                                  |           |                           |                 | A wild E             | ire 🔨 📕 🗂 (1)) PVC | 0:39        |                       |
|              | у воедите одеео текет д               | -               |                                   |                       |                  |          |                                                  |           |                           |                 |                      | 2 - 2              | 7.08.2022 🗠 |                       |

| ÛĽ           | 🗄 📔 👩 барс образован                 | ние 33.р  | ф - 🗧 БАРС.Web-Образо       | овани × 🕂 🕂                                                                                                    |                     |                         |                   |                             |                                 |                           |                      | ជា            | = _         | . <b>Ф</b> | ×           |
|--------------|--------------------------------------|-----------|-----------------------------|----------------------------------------------------------------------------------------------------|---------------------|-------------------------|-------------------|-----------------------------|---------------------------------|---------------------------|----------------------|---------------|-------------|------------|-------------|
| $\leftarrow$ | (9) 🖒 🔒 школ                         | а.обра:   | зование33.рф                |                                                                                                    |                     | БАРС.W                  | eb-Образованı     | ие - Личный кабинет         |                                 |                           |                      | Att 📕         | PB 7        | 3 🛋        | <b>⊥</b> _0 |
| Заклад       | цки Mozilla Fire 👻 🜖 Гла             | авная стр | раница Сервисы Яндекса      | 🗸 🔽 Почта [                                                                                                    | ) Набор инструмен   | Интернет-магазик []     | Поиск - 4PDA 🛛 📊  | Кредитный кальку 🛛 🔀 Купить | чехлы для                       |                           |                      |               |             | Другое     | ~           |
|              | БАРС.Образование<br>Электронная Школ | a         | 27 Август / СУББОТА<br>2022 |                                                                                                    |                     |                         |                   |                             |                                 |                           |                      |               | ченик не вы | бран 🌔     | )•          |
| U            | Дневник                              | 2         | НОВОСТИ ОБЩАЯ И             | НФОРМАЦИЯ                                                                                                    | ЗАКАЗ ПИТАНИЯ       | ПОПОЛНЕНИЕ СЧЁ          | ТА ДВИЖЕН         | ИЕ ДЕНЕЖНЫХ СРЕДСТВ         | ЗАЯВЛЕНИЯ НА ВОЗВРАТ            | ИСТОРИЯ ПИТАНИЯ           | уведомления          |               |             |            | *           |
| 1            | Расписание                           | ?         | Заявления на воз            | врат                                                                                                    |                     |                         |                   |                             |                                 |                           |                      |               |             |            |             |
| ~            | Оценки                               | ?         | Чтобы подать заявление      | е на возврат, нес                                                                                                    | бходимо загрузить ц | цаблон заявления - нажа | ать кнопку "Скача | ать заявление". Заполнить и | распечатать заявление, после ч  | него - сфотографировать и | ли отсканировать зая | вление и отпр | авить его   |            |             |
| 俞            | Школа                                | ?         | организатору питания и      | изатору питания используя кнопку "выберите файл", после чего нажать кнопку "загрузить заполненное заявление" для отправки его в систему. |                     |                         |                   |                             |                                 |                           |                      |               |             |            |             |
| 7            | Домашнее задание                     | ?         | Загрузка заявления:         | выберите                                                                                                    | ФАЙЛ ЗАГГ           | РУЗИТЬ ЗАПОЛНЕННОЕ      | ЗАЯВЛЕНИЕ         |                             |                                 | СКАЧАТЬ ЗАЯВЛЕН           | ИЕ                   |               |             |            |             |
| Ē            | Портфолио                            | ?         | Дата подачи 🔨               |                                                                                                    | :                   | Статус                  |                   | Организатор питания         |                                 |                           | Операции             |               |             |            |             |
| ЩB           | Питание                              | ?         |                             |                                                                                                    |                     |                         |                   | Заявления на возврат от     | утствуют                        |                           |                      |               |             |            |             |
| ~            | СКУД                                 |           |                             |                                                                                                    |                     |                         |                   |                             |                                 |                           |                      |               |             |            |             |
| <b>19</b>    | Доска объявлений                     | ?         |                             |                                                                                                    |                     |                         |                   |                             |                                 |                           |                      |               |             |            |             |
|              | Почта                                | ?         |                             |                                                                                                    |                     |                         |                   |                             |                                 |                           |                      |               |             |            |             |
|              |                                      |           |                             |                                                                                                    |                     |                         |                   |                             |                                 |                           |                      |               |             |            |             |
|              |                                      |           |                             |                                                                                                    |                     |                         |                   |                             |                                 |                           |                      |               |             |            |             |
|              |                                      |           |                             |                                                                                                    |                     |                         |                   |                             |                                 |                           |                      |               |             |            |             |
|              |                                      |           |                             |                                                                                                    |                     |                         |                   |                             |                                 |                           |                      |               |             |            |             |
|              |                                      |           |                             |                                                                                                    |                     |                         |                   |                             |                                 |                           |                      |               |             |            | Ŧ           |
|              |                                      |           |                             |                                                                                                    |                     |                         |                   | <b>O</b>                    |                                 |                           |                      |               |             |            |             |
|              |                                      |           |                             |                                                                                                    |                     | портал перс             | сональных данных  | Х УПОЛНОМОЧЕННОГО ОРГАНА ПО | защите прав субъектов персоналі | ыных данных               |                      |               |             |            |             |
|              |                                      |           |                             |                                                                                                    |                     |                         | in prices         |                             |                                 |                           |                      |               |             |            |             |
|              |                                      |           |                             |                                                                                                    |                     |                         |                   |                             |                                 |                           |                      |               |             |            |             |

| 2              | 🕂   🛛 🧕 барс об                             | азование   | 3.рф - 🖻 БАРС.Web-Образовани 🗙 🕂                                                  |                                          |                                        |                                        |                                          | ଯ = _ ୫ ×                         |
|----------------|---------------------------------------------|------------|-----------------------------------------------------------------------------------|------------------------------------------|----------------------------------------|----------------------------------------|------------------------------------------|-----------------------------------|
| ~              | <ul> <li>●</li> <li>●</li> <li>●</li> </ul> | школа.с    | разование33.рф                                                                    | БАРС.Web-C                               | Образование - Личный кабинет           |                                        |                                          | añ 🔳    🎦 📑 🗸                     |
| Закл           | адки Mozilla Fire 🗸                         | 匑 Главн    | страница Сервисы Яндекса 🗸 💌 Почта 🗋 Наб                                          | ор инструмен 🕟 Интернет-магазин 🏼 Поис   | к - 4PDA   🖩 Кредитный кальку 🕂 Купить | чехлы для                              |                                          | Другое 🗸                          |
|                | БАРС.Образовани<br>Электронная              | е<br>Школа | Август / СУББОТА<br>2022                                                          |                                          |                                        |                                        |                                          | 🔶 Ученик не выбран 🌔 🔻            |
|                | Дневник                                     | ?          | НОВОСТИ ОБЩАЯ ИНФОРМАЦИЯ ЗА                                                       | КАЗ ПИТАНИЯ ПОПОЛНЕНИЕ СЧЁТА             | ДВИЖЕНИЕ ДЕНЕЖНЫХ СРЕДСТВ              | ЗАЯВЛЕНИЯ НА ВОЗВРАТ                   | ИСТОРИЯ ПИТАНИЯ ВЕДОМЛЕНИЯ               | 1                                 |
| 1              | Расписание                                  | ?          | История питания ребёнка                                                           |                                          |                                        |                                        |                                          |                                   |
| ~              | Оценки                                      | ?          | Данная страница носит сугубо информаці                                            | юнный характер, таким образом могут во   | зникать ситуации, при которых статус   | с заказа на конкретный день            | «выполнен», но при этом списание в рамк: | ах данного дня могло не произойти |
| 俞              | Школа                                       | ?          | из-за того, что заказ не был подтвержден<br>странице «Движение денежных средств». | школой для вашего ребенка. Для того, что | обы понять было ли списание в конкр    | ретном дне или в интересуюц            | цем диапазоне дней, необходимо воспольз  | оваться информацией на            |
| Ţ              | Домашнее задан                              | 1e ?       | Дата с:<br>2022-08-24                                                             |                                          |                                        |                                        |                                          |                                   |
| ē              | Портфолио                                   | ?          |                                                                                   |                                          |                                        |                                        |                                          |                                   |
| ۳B             | Питание                                     | ?          | 2022-08-27                                                                        |                                          |                                        |                                        |                                          |                                   |
| ~              | СКУД                                        |            | Дата Полная стоимость комп                                                        | лекса, руб Родитель                      | ская доплата, руб.                     | Дотация, руб.                          | Комплекс Статус заказа                   | Информация                        |
| <del>~</del> 9 | Доска объявлени                             | й ?        |                                                                                   |                                          |                                        |                                        |                                          |                                   |
|                | Почта                                       | ?          |                                                                                   |                                          | История питания отсут                  | ствует                                 |                                          |                                   |
|                |                                             |            |                                                                                   |                                          |                                        |                                        | Строк на странице:                       | 5 🕶 - < >                         |
|                |                                             |            |                                                                                   |                                          |                                        |                                        |                                          |                                   |
|                |                                             |            |                                                                                   |                                          |                                        |                                        |                                          |                                   |
|                |                                             |            |                                                                                   |                                          |                                        |                                        |                                          |                                   |
|                |                                             |            |                                                                                   |                                          |                                        |                                        |                                          | <b>.</b>                          |
|                |                                             |            |                                                                                   |                                          |                                        |                                        |                                          |                                   |
|                |                                             |            |                                                                                   | ПОРТАЛ ПЕРСОНАЈ                          | ІЬНЫХ ДАННЫХ УПОЛНОМОЧЕННОГО ОРГАНА ПО | ЗАЩИТЕ ПРАВ СУБ <u>ЪЕКТОВ ПЕРСОНАЛ</u> | ьных данных                              |                                   |
|                |                                             |            |                                                                                   |                                          | нал неасональна                        | неданные, дети                         |                                          |                                   |
|                |                                             |            |                                                                                   |                                          |                                        |                                        |                                          |                                   |
|                |                                             |            |                                                                                   |                                          |                                        |                                        |                                          |                                   |
|                |                                             | сь текст , | я поиска 🏄 💽 📮                                                                    | I 😯 💼 🖃                                  |                                        |                                        |                                          | loudy へ 🚽 🖫 Ф》РУС 0:42 📿          |

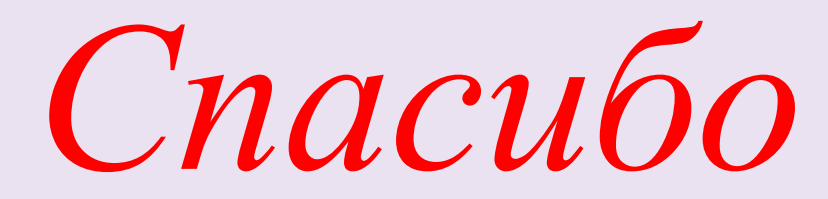

*3a* 

внимание